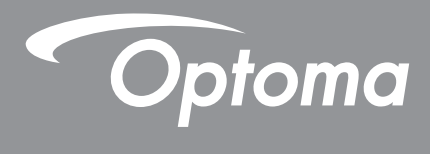

# **Projektor DLP®**

Multimediální prírucka

# POČÁTEČNÍ INSTALACE

## Příprava pro multimediální funkce

Krok 1:

### Instalace modulu USB Wi-Fi Dongle

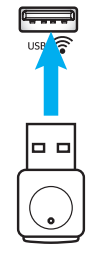

Aby bylo možné využít zapouzdřenou funkci HDcast Pro Device Wireless Projection, je třeba nainstalovat modul USB Wi-Fi dongle do příslušného portu USB na zadní straně projektoru. Po nainstalování modulu USB Wi-Fi dongle je funkce HDCast Pro Device Wireless Projection připravena k použití.

### Krok 2:

### Nastavení HDCast Pro

Než začnete, zkontrolujte, zda jste nainstalovali modul USB Wi-Fi dongle do portu označeného USB  $\widehat{\neg}$ . Pokud jste dosud nenainstalovali modul USB Wi-Fi dongle, **NEPOKRAČUJTE** a vraťte se zpět na "*Krok 1 - instalace modulu USB Wi-Fi Dongle*". Po nainstalování modulu USB Wi-Fi přejděte na **A**.

A. Pokyny pro stažení HDCast Pro pro Android a iOS:

Oskenujte níže uvedený kód QR a stáhněte aplikaci z portálu App Store NEBO vyhledejte výraz "HDCast Pro" na portálu Apple App Store nebo Google Play Store.

**B**. Pokyny pro stažení HDCast Pro pro Windows 7/8.1/10 a Mac OS X:

Přejděte na web <u>http://www.optoma.com/hdcastpro</u>. Oskenováním níže uvedeného kódu QR můžete přejít na tento web přímo z libovolného chytrého telefonu iOS nebo Android – nebo v počítači Windows nebo Mac.

C. Použijte na klávesnici projektoru nebo m na dálkovém ovladači a výběrem možnosti Síťové zobrazení přejděte na hlavní stránku HDCast Pro. Spusťte aplikaci HDCast Pro ve svém zařízení s operačním systémem iOS, Android, Windows nebo Mac OS X, klepněte na ikonu HDCast Pro a potom vyberte ze seznamu položku HDCast Pro (například: HDCastPro\_EF4F35F6).

Když se zobrazí pokyn "Přejděte na nastavení Wi-Fi", klepněte na tlačítko **OK**. Vyberte položku HDCastPro\_XXXXXX, potom zadejte heslo, které se nachází na hlavní obrazovce Projector HDCast Pro, a potom s vraťte do aplikace HDCast Pro. Pokud se zobrazí pokyn, vyberte ze seznamu položku HDCastPro\_XXXXXX.

D. Připojte HDCast Pro ke stávající síti Wi-Fi:

V aplikaci HDCast Pro vyberte možnost **Řízení konference** > **Síťové nastavení**. Klepněte na šipku napravo od ikony internetu. Ze seznamu vyberte stávající síť Wi-Fi, ke které se chcete připojit. Po vyzvání zadejte heslo Wi-Fi a potom klepněte na tlačítko **OK**. Po připojení HDCast Pro k místní síti Wi-Fi se není nutné připojovat přímo k HDCast Pro. Jednoduše ukončete a znovu spusťte aplikaci HDCast Pro, klepněte na ikonu HDCast Pro a ze seznamu vyberte položku HDCast Pro (s ikonou směrovače Wi-Fi).

E. V aplikaci HDCast Pro Ize přistupovat ke všem funkcím HDCast Pro.

Chcete zrcadlit obraz v systému Android a Windows? Výběrem "Zrcadlení vyp." aktivujte funkci Zrcadlení obrazovky (ikona se změní ze Zrcadlení vyp. na Zrcadlení zap. – zobrazení aktuálního stavu).

**F**. Další informace včetně pokynů pro přístup k datovému listu HDCast Pro, aplikaci pro iOS, aplikaci pro Android, aplikaci pro Windows a aplikaci pro Mac OS X App najdete na webu <u>www.optoma.com/hdcastpro</u>.

Aplikace pro iOS/ Android

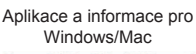

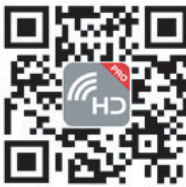

YouTube - zrcadlení videí s návody

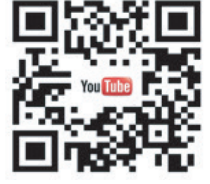

## Čtečka USB

### Prohlížeč fotografií a dokumentů

Někteří uživatelé nepotřebují počítač nebo mobil k zobrazení obsahu. Se zabudovanou čtečkou USB mohou uživatelé připojit paměťové zařízení USB a přímo prohlížet fotografie a dokumenty včetně formátů souborů PowerPoint, Word, Excel a PDF.

**Poznámka:** Aby bylo možné použít funkci čtečky USB, musí být k projektoru připojena jednotka USB Flash.

Podle následujících kroků přehrávejte v projektoru fotografie nebo soubory aplikace Office:

- 1. Připojte jeden konec napájecího kabelu k projektoru a druhý konec k elektrické zásuvce. Potom zapněte projektor stisknutím tlačítka "U"na panelu projektoru nebo na dálkovém ovladači.
- 2. Připojte disk USB flash k projektoru.
- Stiskněte Ima klávesnici projektoru nebo in a dálkovém ovladači a vyberte možnost Čtečka USB.
   Otevře se stránka čtečky USB.

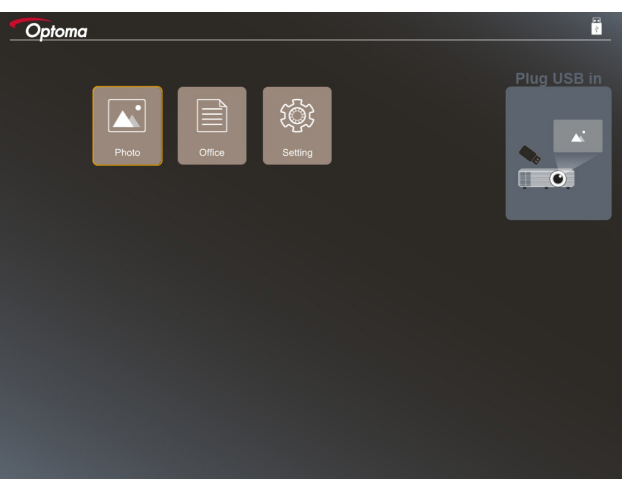

4. Přejděte do nabídky čtečky USB a vyberte multimediální soubory: **Foto** nebo **Office**. Nebo vyberte volbu **Nastavení** a změňte nastavení pro fotografie nebo Office.

#### Podporovaný formát USB

|     | Úložiště | Typ zařízení | Systém souborů               |   | Úroveň souborů a adresářů                                                      |
|-----|----------|--------------|------------------------------|---|--------------------------------------------------------------------------------|
| USB |          | USB Flash    | FAT16, FAT32, NTFS,<br>ExFAT | • | Podporuje až 999 adresářů/souborů<br>Omezení délky názvu cesty je 100<br>znaků |

Poznámka: Je podporována velikost USB úložiště do 64 GB.

#### Foto

Stisknutím ◀, ▶,▲ nebo ▼ vyberte fotografii a potom stisknutím tlačítka "← " na klávesnici projektoru nebo tlačítka **Enter** na dálkovém ovladači přejděte na ovládání prohlížeče fotografií.

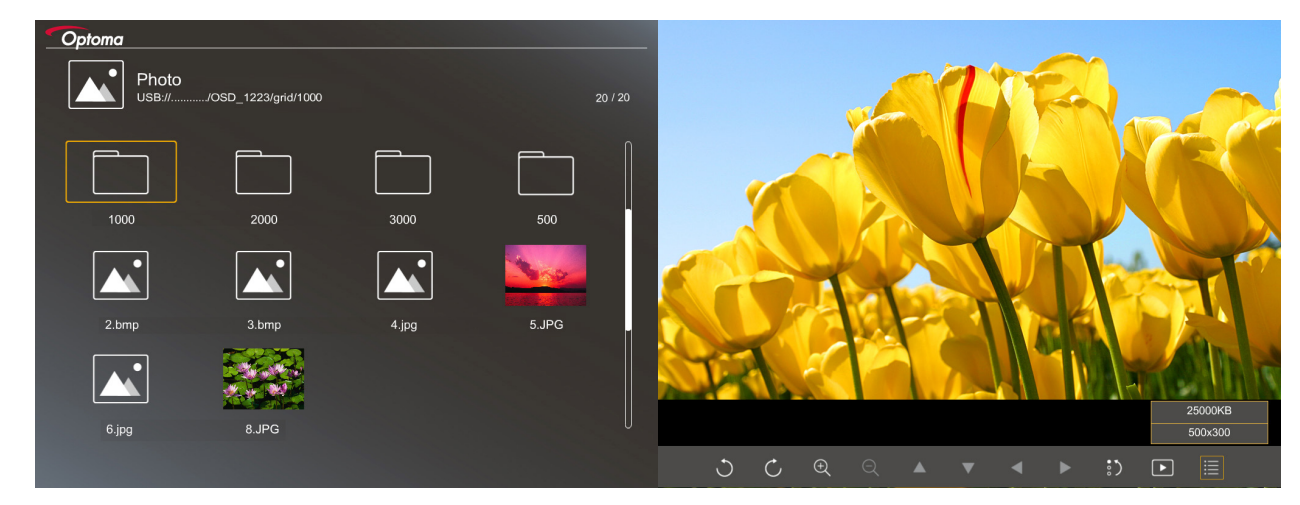

Stisknutím ◀, ▶,▲ nebo ▼ vyberte funkci ovládání na obrazovce a potom stisknutím tlačítka "← " na klávesnici projektoru nebo tlačítka **Enter** na dálkovém ovladači spusťte funkci ovládání.

|         | ікопа типксе                | Popis funkce                                                                                                    |
|---------|-----------------------------|----------------------------------------------------------------------------------------------------|
| C       | C                           | Otočit fotografii o 90 stupňů                                                                                            |
| Ð       | Q                           | Přiblížit nebo oddálit                                                                                                   |
| •       |                             | Otáčení při přiblížení                                                                                                   |
|         |                             | <ul> <li>Přechod na předchozí nebo další stránku, když zmizí panel nástrojů (není podporováno při přiblížení)</li> </ul> |
| :)      |                             | Obnovení výchozí velikosti fotografie (1x)                                                                               |
| Þ       |                             | Zobrazení fotografií v prezentaci                                                                                        |
| ≣       |                             | Zobrazení informací o fotografii                                                                                         |
| (na dál | / Page-)<br>kovém ovladači) | Přechod na předchozí nebo další stránku                                                                                  |

Ikony a funkce ovládacích tlačítek jsou uvedeny v následující tabulce:

#### Podporovaný formát fotografie

| Formát obrázku | Profil          | Barevný prostor | Omezení velikosti             |
|----------------|-----------------|-----------------|-------------------------------|
| JPEG           | Základní úroveň | YUV400          | 8000*6000                     |
|                |                 | YUV420          | 8000*6000                     |
|                |                 | YUV422          | 8000*6000                     |
|                |                 | YUV440          | 8000*6000                     |
|                |                 | YUV444          | 8000*6000                     |
|                | Progressive     | YUV400          | Šířka <= 8000 a výška <= 6000 |
|                |                 | YUV420          |                               |
|                |                 | YUV422          |                               |
|                |                 | YUV440          |                               |
|                |                 | YUV444          |                               |

- Doporučení: Omezení podporované velikosti prograsivního souboru BMP a JPG.
- Je podporováno rozlišení BMP do 1600x1200.
- Je podporováno rozlišení prograsivního JPEG do 1600x1200.

#### Office

Stisknutím ◀, ▶,▲ nebo ▼ vyberte dokument a potom stisknutím tlačítka "←J" na klávesnici projektoru nebo tlačítka **Enter** na dálkovém ovladači přejděte na ovládání prohlížeče dokumentů.

| Dffice<br>ISB:///OSD_1223/grid/ddd |            |        | 3 / 20   |                |
|------------------------------------|------------|--------|----------|----------------|
| Fliename                           | Date       | Size   |          |                |
| dddd                               | 2018/12/31 | 125MB  |          |                |
| dddd                               | 2018/12/31 | 125MB  |          |                |
| dddd                               | 2018/12/31 | 125MB  | <b>N</b> |                |
| dddd                               | 2018/12/31 | 125MB  |          |                |
| dddd                               | 2018/12/31 | 125MB  |          |                |
| office_test_1225.doc               | 2018/12/25 | 5MB    |          |                |
| office_test_1226.doc               | 2018/12/26 | 5MB    | U        |                |
|                                    |            |        |          |                |
|                                    |            | Fit to | Width    |                |
| ▼                                  | Ð          | ର୍ 🖸   | <u>ک</u> | page:1000/1000 |

Stisknutím ◀, ▶,▲ nebo ▼ vyberte funkci ovládání na obrazovce a potom stisknutím tlačítka "← " na klávesnici projektoru nebo tlačítka **Enter** na dálkovém ovladači spusťte funkci ovládání.

Ikony a funkce ovládacích tlačítek jsou uvedeny v následující tabulce:

| lkona funkce        | Popis funkce                                                                                                    |  |  |
|---------------------|----------------------------------------------------------------------------------------------------|--|--|
| Ð                   | Přiblížit nebo oddálit<br>Poznámka: Výchozí zvětšení je nastaveno systémem.                                                                              |  |  |
|                     | <ul> <li>Otáčení při přiblížení</li> <li>Přechod na předchozí nebo další stránku, když zmizí panel nástrojů (není podporováno při přiblížení)</li> </ul> |  |  |
| Q                   | Přizpůsobit výšce, přizpůsobit šířce nebo přizpůsobit ploše                                                                                              |  |  |
| strana: 1000 / 1000 | Aktuální strana / stránek celkem                                                                                                    |  |  |

| lkona funkce                                | Popis funkce                                                                                                    |
|---------------------------------------------|----------------------------------------------------------------------------------------------------|
| (Page-) / (Page-)<br>(na dálkovém ovladači) | <ul> <li>Přechod na předchozí nebo další stránku</li> <li>Přepnutí pracovního listu v aplikaci Excel</li> </ul> |

### Podporovaný formát dokumentu

| Formát souboru | Podporovaná verze                   | Stránky/řádky<br>omezení                                                                    | Omezení velikosti | Poznámka                                                     |
|----------------|-------------------------------------|---------------------------------------------------------------------------------------------|-------------------|--------------------------------------------------------------|
| Adobe PDF      | PDF 1.0                             | Až 1000 stránek/                                                                            | Až 75 MB          | -                                                            |
|                | PDF 1.1                             | soubor                                                                                      |                   |                                                              |
|                | PDF 1.2                             |                                                                                             |                   |                                                              |
|                | PDF 1.3                             |                                                                                             |                   |                                                              |
|                | PDF 1.4                             |                                                                                             |                   |                                                              |
| MS Word        | British Word 95                     | Vzhledem k tomu,<br>že prohlížeč Office<br>nenačte všechny                                  | Až 100 MB         | Není podporován<br>tučný text v písmu<br>jednoduché čínštiny |
|                | Word 97, 2000, 2002, 2003           |                                                                                             |                   |                                                              |
|                | Word 2007 (.docx),<br>2010 (.docx)  | stránky souboru<br>MS Word najednou,<br>logicky existují<br>omezení stránek a<br>řádků      |                   |                                                              |
| MS Excel       | British Excel 5, 95                 | Omezení řádků:max.<br>595                                                                   | Až 15 MB          | Listy chráněné<br>heslem nejsou<br>podporovány               |
|                | Excel 97, 2000, 2002, 2003          | Omezení<br>sloupců:max. 256                                                                 |                   |                                                              |
|                | Excel 2007 (.xlsx),<br>2010 (.xlsx) | List:až 100                                                                                 |                   |                                                              |
|                | Office XP Excel                     | Poznámka: Výše<br>uvedená omezení se<br>nemohou objevit v jednom<br>souboru Excel současně. |                   |                                                              |
| MS PowerPoint  | British PowerPoint 97               | Až 1000 stránek/                                                                            | Až 19 MB          | Není podporováno<br>pořadí prezentace                        |
|                | PowerPoint 2000, 2002, 2003         | soubor                                                                                      |                   |                                                              |
|                | PowerPoint 2007<br>(.pptx)          |                                                                                             |                   |                                                              |
|                | PowerPoint 2010                     |                                                                                             |                   |                                                              |
|                | (.pptx)                             |                                                                                             |                   |                                                              |
|                |                                     |                                                                                             |                   |                                                              |
|                | PowerPoint2003 a<br>starší (.pps)   |                                                                                             |                   |                                                              |
|                | Prezentace                          |                                                                                             |                   |                                                              |
|                | PowerPoint2007 a<br>2010 (.ppsx)    |                                                                                             |                   |                                                              |

Poznámka: Nejsou podporovány animace v souboru PowerPoint.

## Zobrazení USB (mobilní zařízení připojeno přímo k portu USB)

### Zrcadlení obrazu kabelem USB

Můžete zrcadlit obraz ze svého zařízení iOS nebo Android připojením zařízení k projektoru pomocí nabíjecího kabelu USB. Můžete pohodlně a snadno sdílet svůj obsah na velkém plátně.

#### Poznámka:

- Funkce USB zrcadlení vyžaduje sdílené připojení z chytrého zařízení do projektoru.
- Můžete zrcadlit obraz ze svého zařízení iOS nebo Android připojením zařízení k projektoru pomocí nabíjecího kabelu USB. Můžete pohodlně a snadno sdílet svůj obsah na velkém plátně.
- Aby bylo možné zrcadlit obraz se zařízením Android, je třeba stáhnout mobilní aplikaci zdarma.

Podle následujících pokynů můžete zrcadlit obrazovky svého chatrého zařízení do projektoru:

- 1. Připojte jeden konec napájecího kabelu k projektoru a druhý konec k elektrické zásuvce. Potom zapněte projektor stisknutím tlačítka "<sup>()</sup>"na panelu projektoru nebo na dálkovém ovladači.
- 2. Postupujte jedním z následujících způsobů:

#### Operační systém iOS:

a) Stiskněte 🚾 na klávesnici projektoru nebo 📼 na dálkovém ovladači a vyberte možnost **USB zobrazení**. Otevře se stránka USB zobrazení.

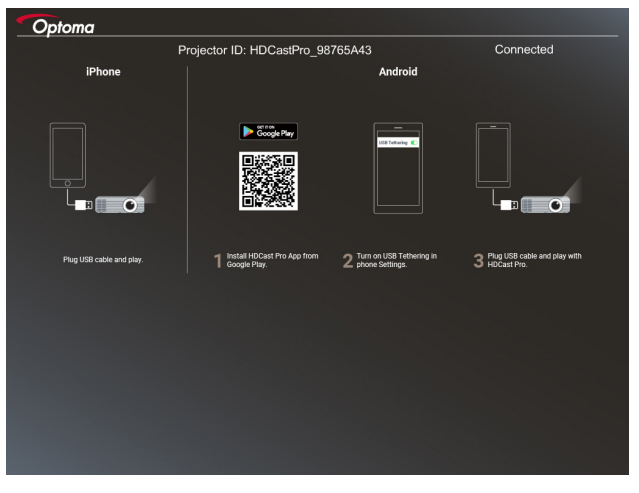

b) Propojte projektor a chytré zařízení kabelem USB. Obrazovka vašeho chytrého zařízení se bude automaticky zrcadlit do projektoru.

#### Operační systém Android:

- a) Stáhněte aplikaci HDCast Pro z webu Google Play a nainstalujte ji do svého chytrého zařízení.
- b) Klepněte na Nastavení > Další a aktivujte USB sdílení ve svém chytrém zařízení.

Poznámka: Umístění funkce sdílení se může lišit podle vašeho chatrého zařízení.

- c) Propojte projektor a chytré zařízení kabelem USB.
- d) Spusťte aplikaci HDCast Pro ve svém chytrém zařízení a klepněte na ikonu HDCast Pro.
   Obrazovka vašeho chytrého zařízení se bude zrcadlit do projektoru.

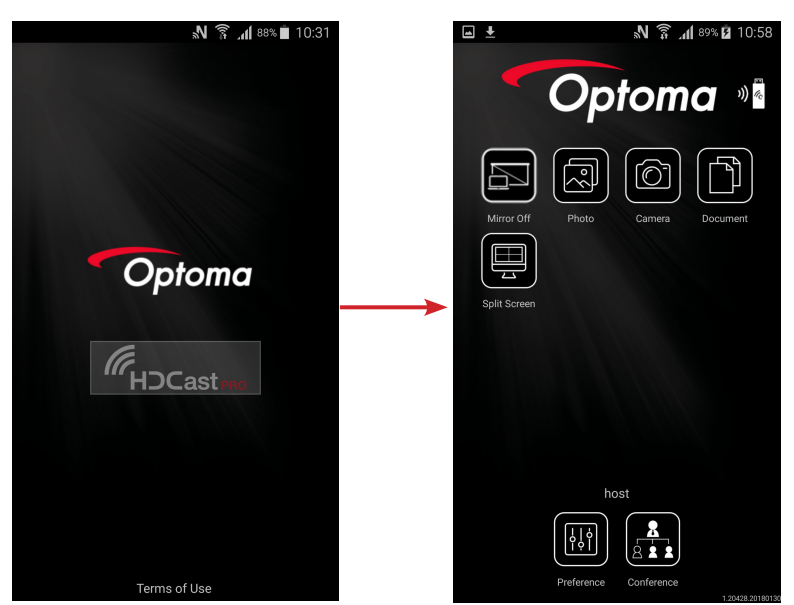

#### Poznámka:

- Je podporován operační systém Android verze 5.0 nebo vyšší a je doporučen čtyřjádrový procesor nebo vyšší.
- Pro připojení zvuku mobilního obsahu je zapotřebí 3,5mm konektor sluchátek nebo reproduktor.
- Funkce USB zobrazení nepodporuje aplikace s DRM (Digital Rights Management).
- Použijte výchozí kabelové příslušenství, které bylo dodáno s vaším chytrým zařízením.
- Chytrá zařízení, která podporují rozhraní USB typu C, nemusí podporovat funkci USB zobrazení. Funkce USB zobrazení využívá rozhraní USB 2.0.

## Síťové zobrazení

### Bezdrátové promítání s volitelným modulem WiFi dongle

S volitelným modulem WiFi dongle a bezplatnou mobilní aplikací se můžete bezdrátově připojit ke svému notebooku, tabletu nebo mobilnímu zařízení a promítat svůj obsah na velké plátno. K projektoru lze připojit až 4 zařízení současně.

Se zobrazením WiFi se můžete vyhnout zbytečným kabelům a zvýšit univerzálnost připojení.

Podle následujících pokynů můžete zrcadlit obrazovky svého chatrého zařízení do projektoru:

- 1. Připojte jeden konec napájecího kabelu k projektoru a druhý konec k elektrické zásuvce. Potom zapněte projektor stisknutím tlačítka "<sup>()</sup>"na panelu projektoru nebo na dálkovém ovladači.
- 2. Stiskněte 🚾 na klávesnici projektoru nebo 📼 na dálkovém ovladači a vyberte možnost **Síťové** zobrazení. Otevře se stránka Síťové zobrazení.

| Optoma                                                                                                    |                                                                                                    |                                                                                                    |
|----------------------------------------------------------------------------------------------------|----------------------------------------------------------------------------------------------------|----------------------------------------------------------------------------------------------------|
| Setup process<br>(After setup, select the projector directly in HDCast Pro                                                                                                    | ) device list for casting.)                                                                        |                                                                                                    |
| Laptop<br>Q. Mrg./www.optoma.com/fulsastpuo<br>Mabile<br>Q. HECketi Pio                                                                                                    | Name (SSID):                                                                                       |                                                                                                    |
| Augustan     Augustan     Augustan | Password:                                                                                          | Maria concel d'Anii C<br>Maria 2000 - Aliante Carlon III - P<br>Maria 2000 - Aliante Carlon III - P<br>Maria 20 |
| Install HDCast Pro App from App Store, Google Play<br>or Optoma website.                                                                                                    | 2 Connect your phone or laptop to projector in Wi-Fi<br>settings (Name(SSID) and password on top). | 3 Launch HDCast Pro and enter 'Advanced' to setup a<br>network for projector in 'Network Settings'.                                                                                                    |
|                                                                                                    |                                                                                                    | 4 Reconnect your phone or laptop to your WHFI (not the<br>HDCast Pro_XXXX* network).                                                                                                    |

- V závislosti na operačním systému vyšeho mobilního zařízení otevřete App Store (iOS) nebo Google Play (Android) a nainstalujte aplikaci HDCast Pro do svého chytrého zařízení.
- Používáte-li notebook, stáhněte aplikaci HDCast Pro z webu www.optoma.com/hdcastpro .
- 4. Připojte hardwarový adaptér Wi-Fi dongle (volitelný) k projektoru.
- 5. Připojte své chytré zařízení nebo notebooku přes Wi-Fi k projektoru. Níže je uveden příklad parametrů připojení:
  - Síťový název (SSID) projektoru: HDCastPro\_XXX
  - Heslo Wi-Fi: XXX

**Poznámka:** Síťový název SSID projektoru a heslo Wi-Fi se liší v závislosti na připojeném modulu Wi-Fi dongle.

- Spusťte aplikaci HDCast Pro ve svém chytrém zařízení a nakonfigurujte Síťová nastavení v pokročilém režimu pro vytvoření připojení k projektoru.
- 7. Připojte své chytré zařízení nebo notebook ke svému upřednostňovanému přístupovému bodu Wi-Fi jinému, než HDCast Pro\_XXX.

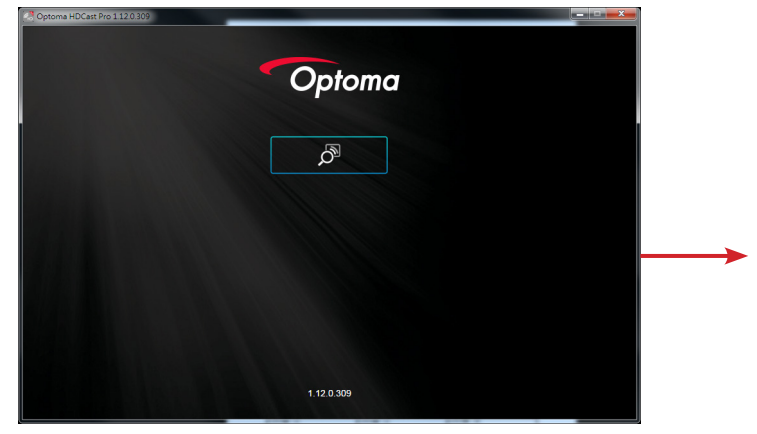

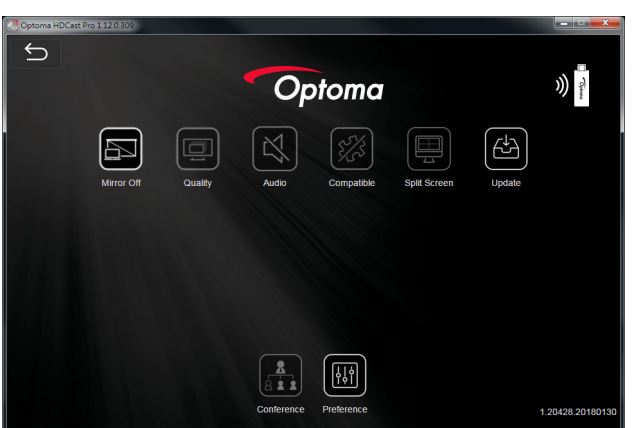

#### Podporované funkce

| Zařízení         | Funkce             | Omezení                                    |  |
|------------------|--------------------|--------------------------------------------|--|
| Přenosný počítač | Zrcadlení          | Windows 10                                 |  |
|                  | Rozdělit obrazovku | Poznámka: Není podporován režim rozšíření. |  |
| iOS              | Foto               | Zrcadlení obrazovky a videoobsah           |  |
|                  | Dokument           | nejsou podporovány                         |  |
|                  | Kamera             |                                            |  |
|                  | Rozdělit obrazovku |                                            |  |
| Android          | Zrcadlení          | Videoobsah není podporován                 |  |
|                  | Foto               |                                            |  |
|                  | Dokument           |                                            |  |
|                  | Kamera             |                                            |  |
|                  | Rozdělit obrazovku |                                            |  |

#### Požadavky na systém

| Operační systém / položka                                      | Požadavek                                                                                          |  |
|----------------------------------------------------------------|----------------------------------------------------------------------------------------------------|--|
| Windows:                                                       |                                                                                                    |  |
| Procesor                                                       | Dvoujádrový Intel Core i 2,4 GHz                                                                   |  |
| Paměť                                                          | DDR 4GB a větší                                                                                    |  |
| Grafická karta                                                 | 256 MB paměti VRAM nebo více                                                                       |  |
| Operační systém                                                | Windows 7 / 8.0 / 8.1 / 10 nebo vyšší                                                              |  |
| Poznámka:                                                      |                                                                                                    |  |
| <ul> <li>Procesory ATOM a Celeron nejs</li> </ul>              | sou podporovány.                                                                                   |  |
| <ul> <li>Operační systém se startovací v</li> </ul>            | verzí není podporován.                                                                             |  |
| <ul> <li>Režim rozšíření nemusí podpor</li> </ul>              | ovat některé notebooky s operačním systémem Windows 10.                                            |  |
| Mac:                                                           |                                                                                                    |  |
| Procesor                                                       | Dvoujádrový Intel Core i 1,4 GHz nebo výkonnější<br>Poznámka: Počítače PowerPC nejsou podporovány. |  |
| Grafická karta Intel, nVIDIA nebo ATI s 64 MB paměti VRAM nebo |                                                                                                    |  |
| Operační systém                                                | Mac OS X 10.11 nebo vyšší                                                                          |  |
| Poznámka: Zkontrolujte, zda je oper                            | ační systém aktuální.                                                                              |  |
| iOS:                                                           |                                                                                                    |  |
| iOS                                                            | iOS 10 nebo vyšší                                                                                  |  |
| Zožízoní                                                       | Všechny modely iPhone™ po iPhone 5                                                                 |  |
| Zanzem                                                         | Všechny modely iPad™ po iPad mini 2                                                                |  |
| Úložiště                                                       | Alespoň 40 MB volného úložného prostoru                                                            |  |
| Android:                                                       |                                                                                                    |  |
| Phone/Pad                                                      | Android 5.0 nebo vyšší s 1 GB paměti RAM                                                           |  |
| Rozlišení                                                      | WVGA ~ 1080p                                                                                       |  |
| Procesor                                                       | Čtyřjádrový nebo vyšší                                                                             |  |
| Úložiště                                                       | Alespoň 40 MB volného úložného prostoru                                                            |  |

### www.optoma.com